# **Quickbooks Online Historical Data**

#### **Quickbooks Online Historical Data Extraction**

#### 1 Go to QuickBooks

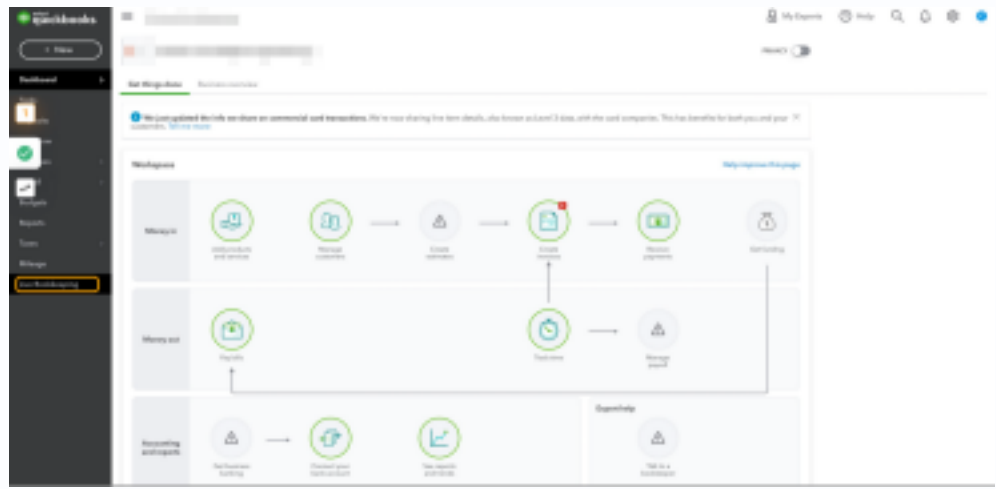

#### 2 Click on Reports

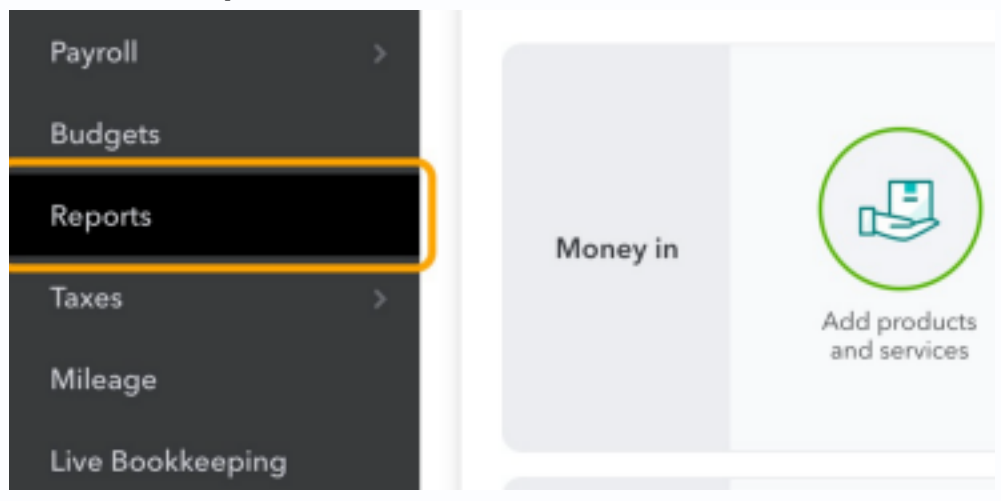

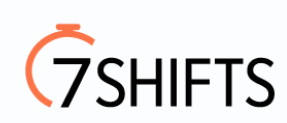

### **3 Click on Payroll Details**

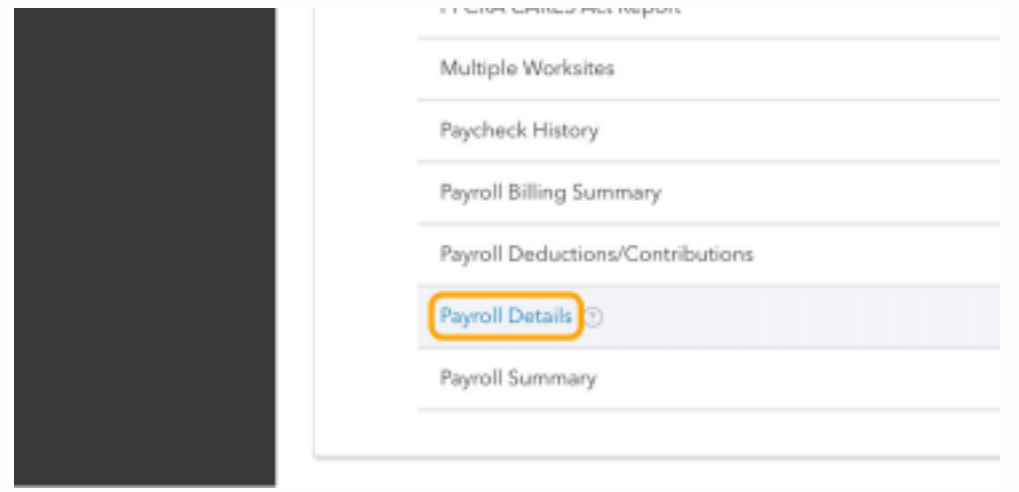

#### 4 Click on Custom

| 😳 🖏 duickbooks | Criterium-Raby Engli     | neering    |                |         |  |  |
|----------------|--------------------------|------------|----------------|---------|--|--|
|                | < Back                   |            |                |         |  |  |
|                | Payroll details Feedback |            |                |         |  |  |
| Dashboard >    | Custom 🗸                 | 01/01/2021 | 09/16/2021     | 8       |  |  |
| Tasks          | <u> </u>                 | ,,         |                |         |  |  |
| Deposits       | Last month               |            |                | Hours   |  |  |
| Cash flow      | Last quarter             |            | Gross          | 260.01h |  |  |
| Expenses >     | Last year                |            | Sal            | 260.01h |  |  |
| Payroll >      | First quarter            |            | Adjusted gross |         |  |  |

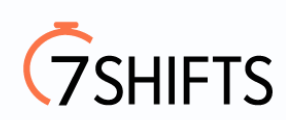

#### **5 Click on First quarter**

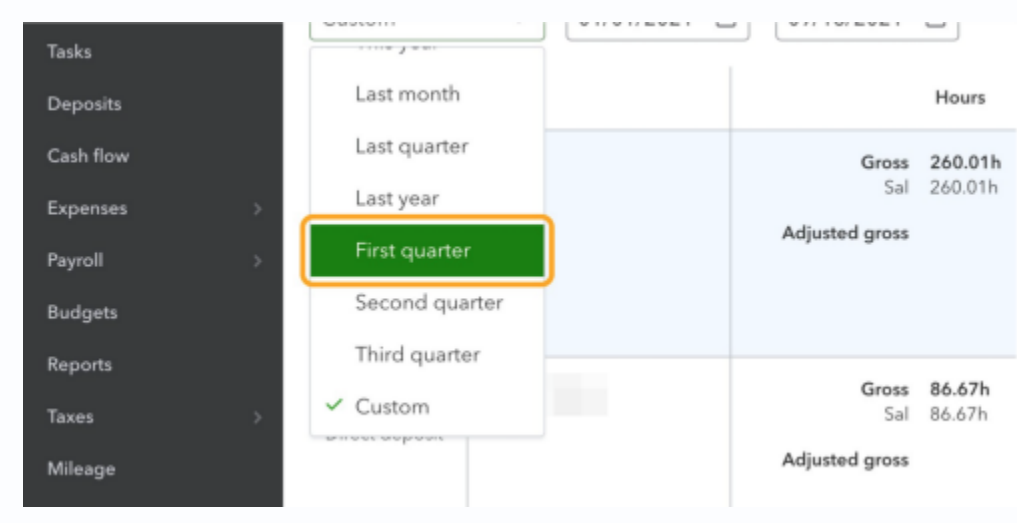

#### 6 Click on Apply

#### back

| 01/2021 | 8 | 03/31/2021     |         | pply       |          |
|---------|---|----------------|---------|------------|----------|
|         |   |                | Hours   | Gross pay  | Other pa |
|         |   | Gross          | 260.01h | \$3,875.01 |          |
|         |   | Sal            | 260.01h | \$3,875.01 |          |
|         |   | Adiusted aross |         | \$3.875.01 |          |

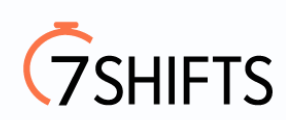

#### 7 Click on Share

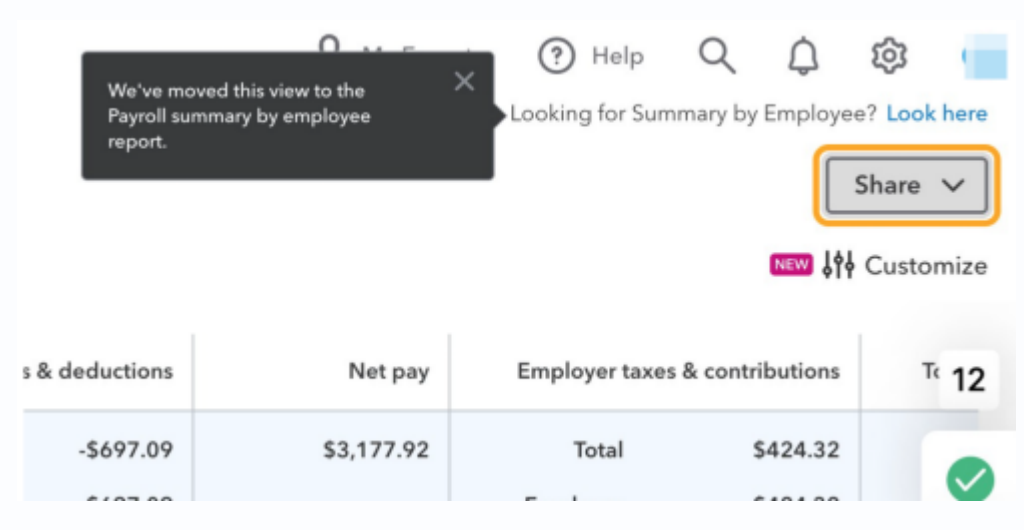

#### 8 Click on Export to Excel

| We've mov<br>Payroll sun<br>report | ved this view to the<br>nmary by employee | Help           | Q<br>Imary by | <b>C</b><br>Employe | ලි<br>ee? Look | here         |
|------------------------------------|-------------------------------------------|----------------|---------------|---------------------|----------------|--------------|
|                                    |                                           |                |               |                     | Share          | ~            |
|                                    |                                           |                | (             | Expor               | t to Exce      | el           |
|                                    |                                           |                |               | Print o             | or save P      | PDF          |
| s & deductions                     | Net pay                                   | Employer taxes | s & contri    | butions             | Т              | 13           |
| -\$697.09                          | \$3,177.92                                | Total          | s             | 424.32              |                |              |
| -\$697.09                          |                                           | Employer       | s             | 424.32              |                | $\checkmark$ |

#### 9 Repeat Steps 4-7 for All Quarters

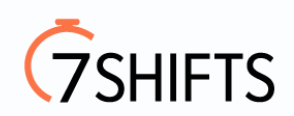

## 10 Export Sample Below

| Payroll details re                                                                                                    | eport                                                                                                    |                              |               |             |                   |
|----------------------------------------------------------------------------------------------------|----------------------------------------------------------------------------------------------------|------------------------------|---------------|-------------|-------------------|
| From Jan 01, 2021 t                                                                                                    | o Sep 16, 2021 for all emp                                                                                                    | ployees from all locations   |               |             |                   |
| Name                                                                                                    | Pay date                                                                                                    | Time period                  | Hours - total | Hours - Sal | Gross pay - total |
| State of the local division of the local division of the local div | THE R. LEWIS CO., LANSING MICH.                                                                                                    | And the second second second | 86.67         | 86.67       | \$ 1,291.67       |
| and the second second se                                                                                                    | COLUMN TWO IS NOT                                                                                                    | AND DECK MONTHLE             | 86.67         | 86.67       | \$ 1,291.67       |
| Market Contracts                                                                                                    | Contraction of the local sectors of the local sectors of the local secto | AND DECK PROPERTY.           | 86.67         | 86.67       | \$ 1,291.67       |
| Total                                                                                                    |                                                                                                    |                              | 260.01        | 260.01      | \$ 3.875.01       |

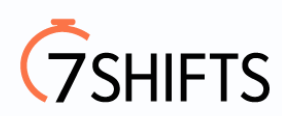